# 实训四 Adobe Flash CS3 基本动画的制作

### 4.1 实训说明

本实训通过绘制一美丽的乡间小屋,使读者掌握 Adobe Flash CS3 基本工具、面板的使用 方法,同时掌握运动渐变动画等基本的 Flash 技术。

最终实训效果如图 4-1 所示。

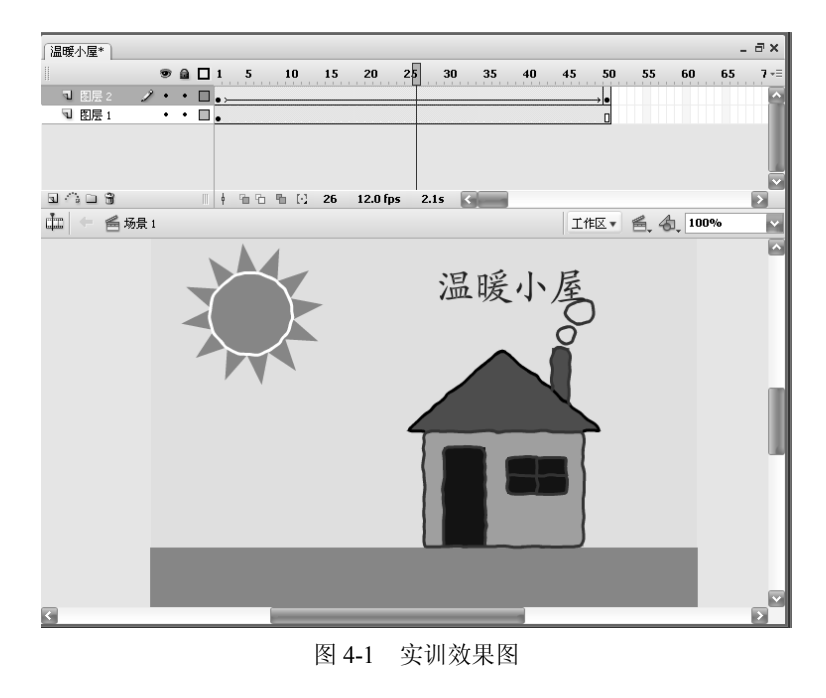

4.2 实训分析

通过设置文档和各工具的参数,创建出一静态图形,添加文本,为其设置动画效果。实 训结构分析如图 4-2 所示。

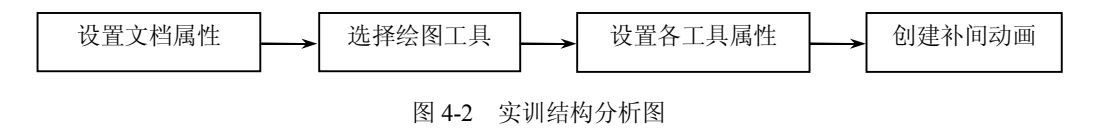

设置文档的属性后使用绘图工具箱中的线条工具、矩形工具等;再设置相应的面板中的 各项参数;绘制基本图形;再制作出一个渐变动画。

- 4.3 实现步骤
- (1) 启动 Adobe Flash CS3,如图 4-3 所示。

| Fl Ådol    | oe Flash C | S3 Profession    | nal                                    |          |                 |                   |      |                                      |           |           |               | >        |
|------------|------------|------------------|----------------------------------------|----------|-----------------|-------------------|------|--------------------------------------|-----------|-----------|---------------|----------|
| 文件(E)      | 编辑(E)      | 命令( <u>C</u> ) 控 | 制(の) 窗口()                              | 1) 帮助(日) |                 |                   |      |                                      |           |           |               |          |
| **         |            |                  |                                        |          |                 |                   |      |                                      |           | П         |               | ы<br>— Х |
| Fl         |            |                  |                                        |          |                 |                   |      | <b>7.</b> 3                          |           | 颜色 × L    | 样本            |          |
|            |            |                  |                                        |          |                 |                   |      | Adobe                                |           | 17.       | 效型: 试色        |          |
| 1          |            | יין              |                                        |          |                 |                   |      |                                      |           | ۵۰ 📰      |               |          |
| 182        |            | ADOBE            | * FLASH* (                             | S3 PROFE | SSIONAL         |                   |      |                                      |           | ® ⊘ 85    |               |          |
| Ó          |            |                  |                                        |          |                 |                   |      |                                      |           | \$T: 0    |               |          |
|            |            | 打开最近             | 前项目                                    |          | 新建              |                   |      | 从模板创建                                |           | :摄: 10    | ż 🗸           |          |
| ¥.,        |            | 🗀 ਸਸ             | ·                                      |          | Tash 文作(/       | ActionScript 3.0) |      | ■ BREVV 手机                           |           | 1. C      | м 🗸           |          |
| 1          |            |                  |                                        |          | The Flash 文作(A  | ActionScript 2.0) |      | 11 全球手机                              |           | Alpha: 10 | 0%, 💟 #006600 |          |
|            |            |                  |                                        |          | The Flash ▼1‡(  | (\$137)<br>(****) |      | To Jes                               |           |           |               |          |
|            |            |                  |                                        |          | ActionScript    | 从1∓<br>通频文件       |      | 回 日本手机<br>● 副系                       |           |           |               |          |
| 2          |            |                  |                                        |          | The Flash JavaS | cript 文作          |      | ☐ ₹\$                                |           |           |               |          |
|            |            |                  |                                        |          | Flash 🕫 🛙       |                   |      |                                      |           |           |               | - ×      |
| 0          |            |                  |                                        |          |                 |                   |      | 扩展                                   |           | 」库 ×      |               | · · =    |
| $\Diamond$ |            |                  |                                        |          |                 |                   |      | Flash Exchange »                     |           |           |               | -64 688  |
| 1          |            |                  |                                        |          |                 |                   |      |                                      |           |           |               |          |
| Ð          |            | - 16 al          |                                        |          |                 | _                 |      |                                      |           |           |               |          |
| ٢          |            | - 石地             | 小能 »                                   |          |                 | FL                | Acre | ative Suite 3.3 - 現在包含<br>obat 9 Pro |           |           |               |          |
| a          |            | `` `` `` ``      | >>==================================== |          |                 |                   | 创建   | 专业的动态 PDF 文档,在任何地方与                  |           |           |               |          |
|            |            |                  |                                        |          |                 |                   | 1111 | 八共子                                  |           | .**       |               | ttaj     |
| ĨZ.        |            |                  | 9.5                                    |          |                 |                   |      |                                      |           |           |               | 0        |
|            |            |                  | ·                                      |          |                 |                   |      |                                      |           |           |               |          |
|            |            |                  |                                        |          |                 |                   |      |                                      | - ×       |           |               |          |
| 8. 21      | ]。 應性      | × [ 泥鏡   参       | 201                                    |          |                 |                   |      |                                      | *=<br>(i) |           |               |          |
| 2 52       | I III      | 工商               |                                        | 大小       |                 | t: 🔍 90           | all; | fps                                  | Ø         |           |               |          |
| 1          | 1 rt       |                  |                                        | 汝市:      | 新正              | 夕韻: · VitionSc    | upt: | 影量文件:                                |           |           |               |          |
| *5         |            |                  |                                        |          | 25              | 8:15;             |      | A                                    | 0         |           |               |          |
| +1         |            |                  |                                        |          |                 |                   |      | ×                                    |           | 000       | 3             |          |
|            |            |                  |                                        |          |                 |                   |      |                                      | đ         | 2.2.0     | 3 0.000       | 10 Mail  |

图 4-3 Adobe Flash CS3 启动界面

(2) 在起始页中间的"新建"选项中选择"Flash 文件(ActionScript 3.0)",也可以选择 "文件"/"新建"菜单命令,弹出"新建文档"对话框,如图 4-4 所示,选择"Flash 文件 (ActionScript 3.0)",建立一个新文档,如图 4-5 所示。

图 4-4 "新建文档"对话框

(3)选择"修改"/"文档"菜单命令,如图 4-6 所示,弹出"文档属性"对话框,这里 把文件大小设置为默认大小,即 550×400(像素),背景色为淡粉色,帧频设置为 12 帧/秒, 如图 4-7 所示。

| FI Adob                  | pe Flash CS3 Professional - [未命名-1]                                                                         | _ @ X                 |
|--------------------------|----------------------------------------------------------------------------------------------------|-----------------------|
| 文件(E)                    | 编辑(E) 视图(Y) 插入(I) 修改(M) 文本(I) 命令(C) 控制(Q) 调试(Q) 窗口(W) 帮助(H)                                                 |                       |
| *                        | _ 示命名-1 _ 示×                                                                                                |                       |
| Fl                       | 🖲 🖬 🗖 1 5 10 15 20 25 30 35 40 45 50 55 60 65 7-≡                                                           | 颜色 ×   样本   →=        |
| k                        |                                                                                                    | 2 🥂 类型: 纯色 🔛          |
| R                        |                                                                                                    | A                     |
| NG.                      |                                                                                                    |                       |
| P                        |                                                                                                    | 紅: 0 💙 🦷              |
|                          | 회 슈 🗃 👘 🕴 년 1 12.0 fps 0.0s 🖓 🔤 💿                                                                           | 绿: 102 🖌              |
| T                        | □ ← ≤ 场景1 工作区▼ ≤ 4 100%                                                                                     | 蓝: 204                |
|                          |                                                                                                    | Albua: 100% M #0066CC |
|                          |                                                                                                    |                       |
| $\overline{\mathcal{I}}$ |                                                                                                    |                       |
| 1                        |                                                                                                    |                       |
| 0                        |                                                                                                    | (庫×) -×               |
| Å                        |                                                                                                    | 未命名-1 🗸 🗃 🖼           |
| ~                        |                                                                                                    | 空的库                   |
| 0                        |                                                                                                    |                       |
| <u>~</u>                 |                                                                                                    |                       |
|                          |                                                                                                    |                       |
| 4                        |                                                                                                    |                       |
|                          |                                                                                                    | 名称 类型 ▲               |
| <u> </u>                 |                                                                                                    |                       |
| \$                       |                                                                                                    | 10                    |
|                          | _ ◇ 届性 × 【滤镜 】参数 】 ~=                                                                                       |                       |
| 0.00                     | 文档 大小: 550×400 徳素 背景: ↓ 岐频: 12 fps      ⑦                                                                   |                       |
| ň                        | トレ         表命名-1         发布:         通知         播放器:         9 ActionScript:         3.0 配置文件:         默认文件 |                       |
| *5                       | / Ø                                                                                                    |                       |
| -                        | X1892:                                                                                                    |                       |
| 1                        | A                                                                                                    |                       |

图 4-5 Adobe Flash CS3 文档

|                                         |                               |        | A CELEBRE         |                                                        |
|-----------------------------------------|-------------------------------|--------|-------------------|--------------------------------------------------------|
| 修改( <u>M</u> ) 文本( <u>T</u> )           | 命令( <u>C</u> ) 控制( <u>O</u>   | )<br>7 | 标题(I):<br>描述(D):  |                                                        |
| ▼16(E)…<br>转换为元件(⊆)…<br>分离(K)           | F8<br>Ctrl+B                  | L      |                   |                                                        |
| 位图(B)<br>元件(S)                          | <b>k</b>                      |        | 尺寸(I):<br>匹配(A):  | <u>550 協楽</u> (寛) × 400 協楽(高)<br>●打印机(P) ●内容(C) ●默认(E) |
| 形状(P)<br>合并对象( <u>O</u> )               | +                             |        | 背景颜色( <u>B</u> ): | #FFCCFF                                                |
| 时间轴( <u>M</u> )<br>时间轴特效( <u>E</u> )    | <b>)</b>                      |        | 标尺单位( <u>R</u> ): |                                                        |
| 变形(I)<br>排列( <u>A</u> )<br>对齐(N)        | ><br>><br>>                   |        | 设为默认值             |                                                        |
| <b>组合(<u>G</u>)</b><br>取消组合( <u>U</u> ) | <b>Ctrl+G</b><br>Ctrl+Shift+G | -      |                   |                                                        |
| 6 "修改"/                                 | "文档"菜单                        | 单命令    | 图 4               |                                                        |

(4)选择线条工具,在其"属性"面板中将线条的宽度设置为3,可以通过右边的滑动条来设置,也可以直接输入数字来设置。在"笔触样式"下拉列表中选择直线的样式为第四种,如图4-8所示。单击"自定义"按钮,在弹出的对话框中进行如图4-9所示的设置。

| ◇属性×滤镜 参数 |                               | - ×<br> |
|-----------|-------------------------------|---------|
| ∖ 直线      | ∥ 3 ▼ ▼ 自定义 端点: □             | ?       |
| 】 工具      | ■ 笔触提示 缩放: <b>尖角:</b> 3 接合: ∞ |         |
|           |                               |         |
|           |                               | .atl    |
|           |                               |         |

图 4-8 直线工具的"属性"面板

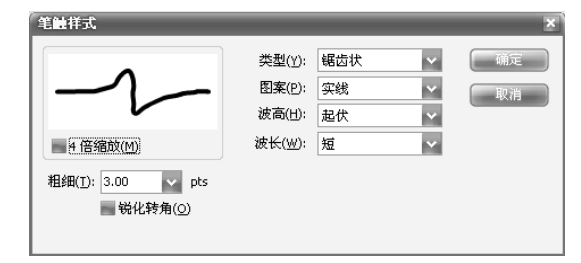

图 4-9 "笔触样式"对话框

(5) 在舞台中单击鼠标,并拖动到一定位置后放开,就完成了一条直线的绘制,如图 4-10 所示。用同样的方法,在舞台中绘制一个三角形,作为房子的顶,如图 4-11 所示。如 果所绘制的三角形中有多余的线条,可以通过箭头工具 来选择多余的线条,按 Delete 键 删除。

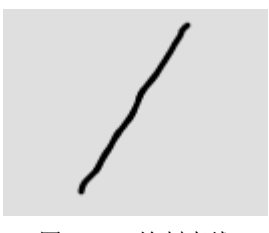

图 4-10 绘制直线

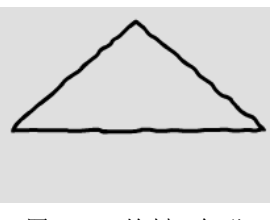

图 4-11 绘制三角形

(6)选择矩形工具 ,并在填充色中选择要填充的颜色,如图 4-12 所示。在舞台中拖动鼠标,绘制一个矩形。选择矩形,并移动到三角形下面,这样房子的轮廓就形成了,如图 4-13 所示。

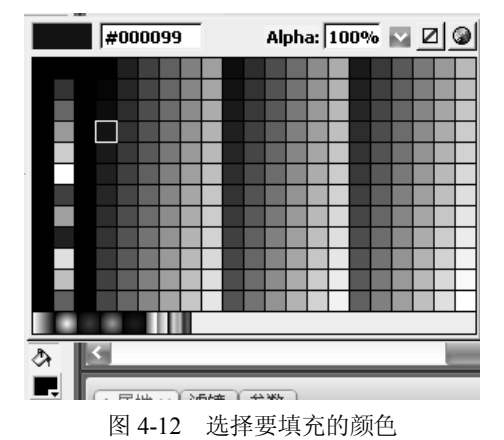

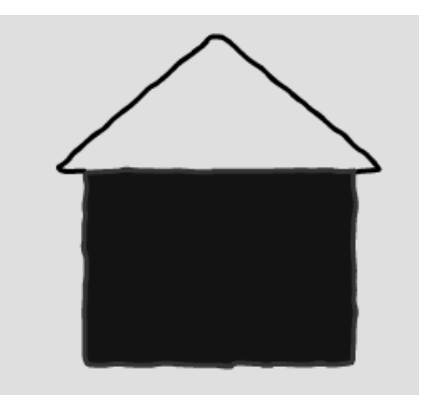

图 4-13 房子的轮廓

(7)选择矩形工具为房子添加门和窗,如图 4-14 所示。再用直线工具画出窗格,如图 4-15 所示。

(8)选择直线工具,在房顶上画出烟囱,单击矩形工具右下角的箭头,在弹出的下拉列 表中选择"基本椭圆工具",如图 4-16 所示,在"属性"面板中将填充颜色设置为无色,如 图 4-17 所示,在舞台中画出两个圆,选择任意变形工具。,将圆调整到合适大小,将两个圆 形移动到烟囱上方,如图 4-18 所示。

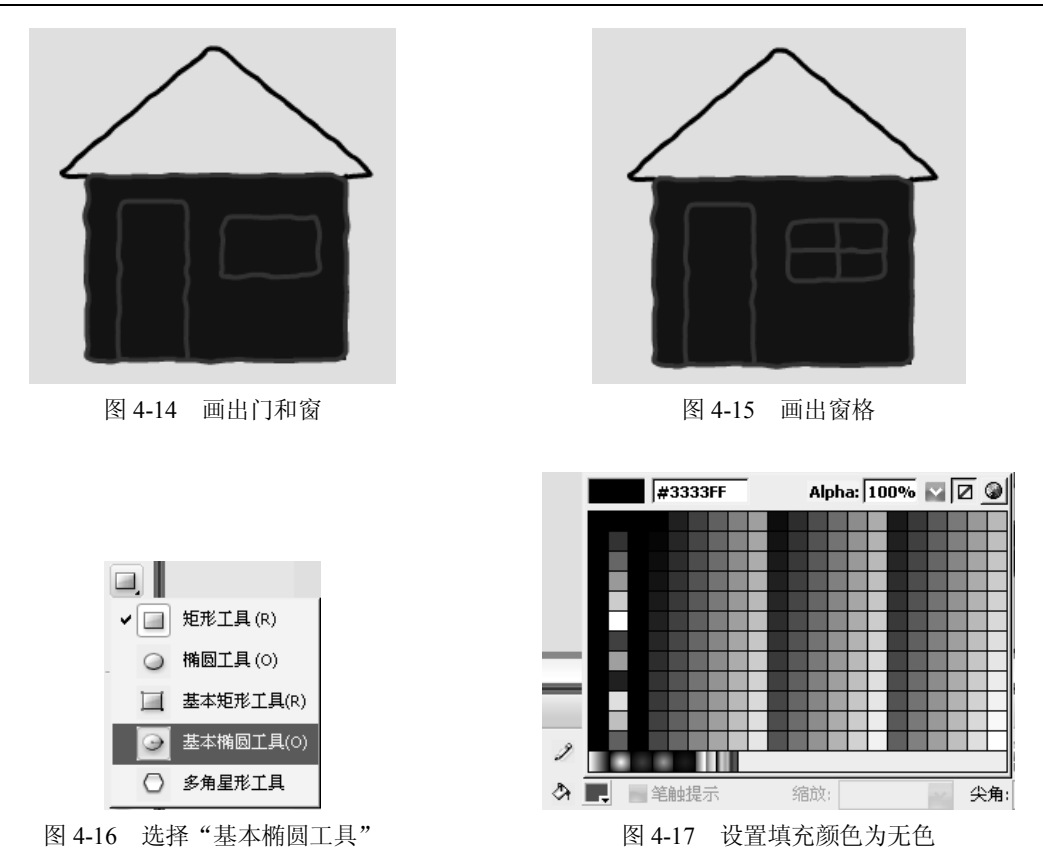

(9)选择颜料桶工具之,在填充色中选择墙体的颜色,在房子的墙上单击鼠标,给墙体添加颜色。用同样的方法,给房顶和烟囱添加颜色。最后效果如图 4-19 所示。

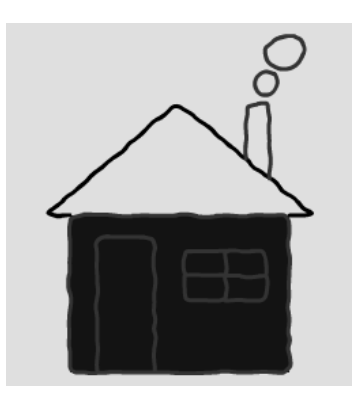

图 4-18 画出烟和烟囱

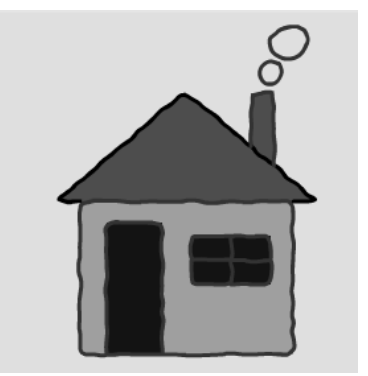

图 4-19 填充颜色后的房子

(10)选择矩形工具,将笔触颜色和填充色都设为绿色(也可将笔触颜色设为无色)。在 舞台下方画一绿色的草地。选择房子(单击鼠标左键拖动选取),把它移动到草地上,如图 4-20 所示。

(11)单击矩形工具右下角的箭头, 在弹出的下拉列表中选择"多角星形工具", 如图 4-21 所示。在"属性"面板中选择笔触颜色为无色, 填充为橙色。单击"选项"按钮, 弹出"工具 设置"对话框, 选择样式为"星形", 设置边数为 12, 星形顶点大小为 0.6, 如图 4-22 所示。

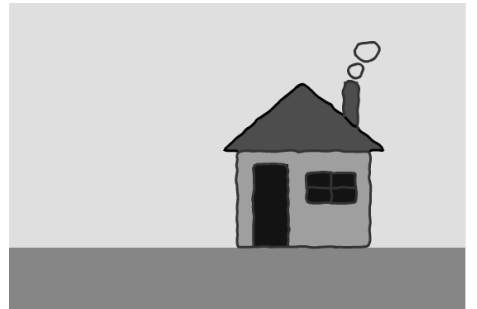

图 4-20 加入草地

| •          | 矩形工具 (R)  |
|------------|-----------|
| $\bigcirc$ | 椭圆工具(0)   |
|            | 基本矩形工具(R) |
| 9          | 基本椭圆工具(0) |
| 0          | 多角星形工具    |

| 工具设置    |      |
|---------|------|
| 样式:     | 星形   |
| 边数:     | 12   |
| 星形顶点大小: | 0.60 |
| (  确定   | 取消   |

图 4-21 选择"多角星形工具"

图 4-22 "工具设置"对话框

(12) 在舞台的偏左上方拖动鼠标画出一个如图 4-23 所示的多角星形。再单击矩形工具 右下角的箭头,在弹出的下拉列表中选择"椭圆工具",在按下 Shift 键的同时,拖动鼠标画 一个无填充颜色的圆。选择所画的圆,并拖动到多角形的正中间,这样一个光芒四射的太阳就 画好了,如图 4-24 所示。

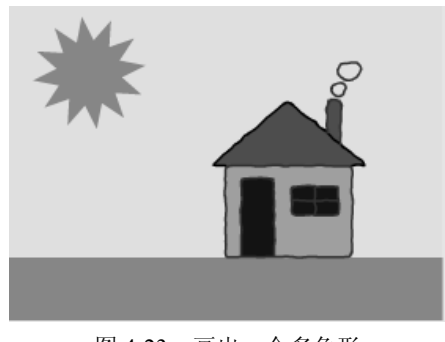

图 4-23 画出一个多角形

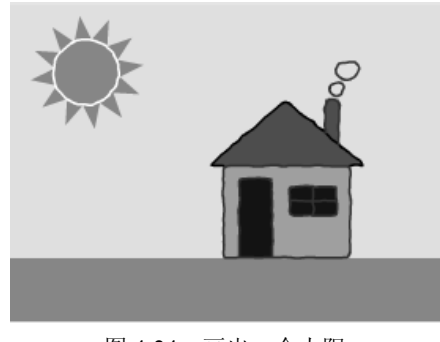

图 4-24 画出一个太阳

(13)选中图层 1 的第 50 帧,按下 F5 键(或单击鼠标右键,在弹出的快捷菜单中选择"插入帧"),如图 4-25 所示。单击时间轴下的"插入图层"按钮,新增一图层,如图 4-26 所示。

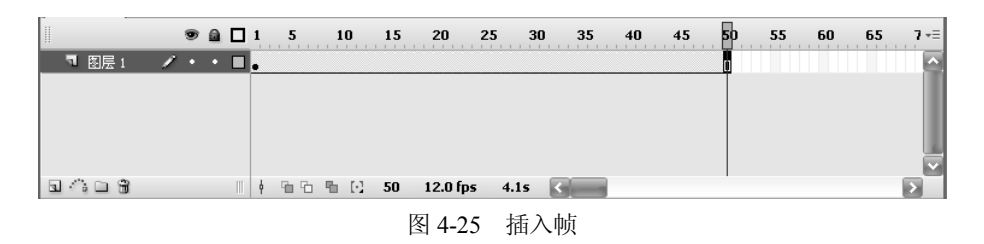

多媒体专业综合实训

|         | 9   | ۵ | 1 | 5  | 10     |     | 15 | 20      | 25  | 30  | 35 | 4( | ) | 45 | 50       | 55 | 6  | 0    | 65 | 7-≡    |
|---------|-----|---|---|----|--------|-----|----|---------|-----|-----|----|----|---|----|----------|----|----|------|----|--------|
| ┓ 圏层 2  | 1.  | • | • |    |        |     |    |         |     |     |    |    |   |    | D        |    |    |      |    | ^      |
| ■ 图层1   | •   | ٠ | • |    |        |     |    |         |     |     |    |    |   |    | b        |    |    |      |    |        |
|         |     |   |   |    |        |     |    |         |     |     |    |    |   |    |          |    |    |      |    |        |
|         |     |   |   |    |        |     |    |         |     |     |    |    |   |    |          |    |    |      |    | 6      |
|         |     |   |   |    |        |     |    |         |     |     |    |    |   |    |          |    |    |      |    |        |
| 2008    |     |   | ¢ | 66 | - °b ( | 1 1 | 50 | 12.0 fp | s 4 | .15 | <  |    |   |    |          |    |    |      |    | $\geq$ |
| 插入图层 场: | 景 1 |   |   |    |        |     |    |         |     |     |    |    |   | I1 | <u> </u> | ٢. | 4. | 1009 | 10 | ~      |

图 4-26 插入图层

(14)选择图层 2 的第 1 帧,选择文本工具T,在其"属性"面板中将文本类型设置为"静态文本",设置字体、字形、字号等,如图 4-27 所示。在舞台上单击鼠标,在文本框中输入"温暖小屋",如图 4-28 所示。

| ∫◇属性 | ×滤镜参数      |                                                                                                    | - × |
|------|------------|----------------------------------------------------------------------------------------------------|-----|
| Т    | 静态文本  文本工具 | A     楷体_GB2312     38     ■     B     I     Image: Image: Imag | 0   |
|      |            | ▲     ▲     ▲     ●     ●     ●     ●     ●     ●     ●     ●     ●     ●     ●     ●     ●     ●     ●     ●     ●     ●     ●     ●     ●     ●     ●     ●     ●     ●     ●     ●     ●     ●     ●     ●     ●     ●     ●     ●     ●     ●     ●     ●     ●     ●     ●     ●     ●     ●     ●     ●     ●     ●     ●     ●     ●     ●     ●     ●     ●     ●     ●     ●     ●     ●     ●     ●     ●     ●     ●     ●     ●     ●     ●     ●     ●     ●     ●     ●     ●     ●     ●     ●     ●     ●     ●     ●     ●     ●     ●     ●     ●     ●     ●     ●     ●     ●     ●     ●     ●     ●     ●     ●     ●     ●     ●     ●     ●     ●     ●     ●     ●     ●     ●     ●     ●     ●     ●     ●     ●     ●     ●     ●     ●     ●     ●     ●     ●     ●     ●     ●     ●     ●     ●     ●     ●<                                                                                                    |     |

图 4-27 文本工具的"属性"面板

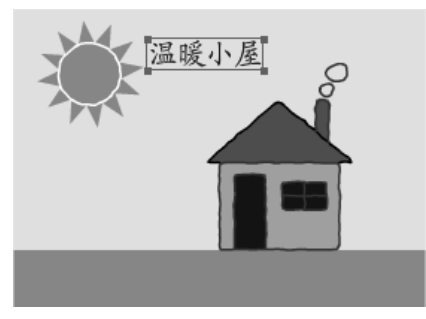

图 4-28 添加文本

(15)选择图层 2 的第 50 帧,按下 F6 键(或单击鼠标右键,在弹出的快捷菜单中选择"插入关键帧")。向右拖动文本框到合适位置,在帧"属性"面板中单击"补间"下拉列表,选择"动画",如图 4-29 所示。时间轴如图 4-30 所示。

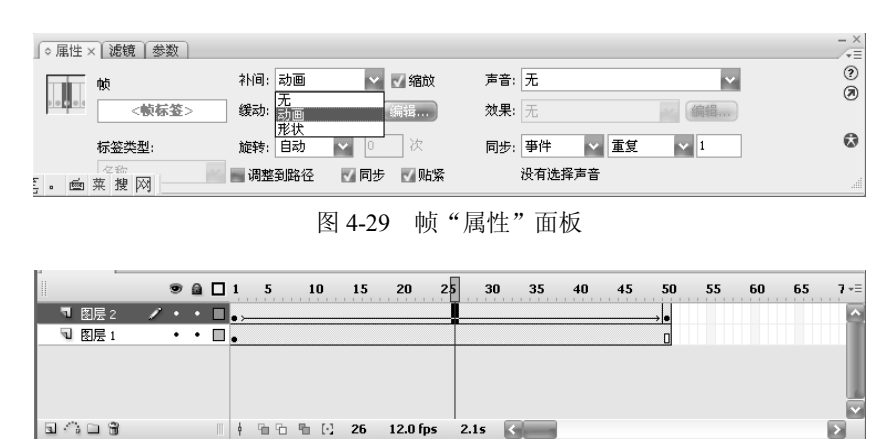

图 4-30 设置动画后的时间轴

#### (16) 按 Ctrl+Enter 组合键,测试影片。

### 4.4 小结

通过本实训,读者应该掌握 Adobe Flash CS3 工具箱中各工具的使用方法和基本功能,掌握各元素属性面板的参数设置,对制作动画有个初步认识。

| 实训名称 | 制作一简单动画                                                  |
|------|----------------------------------------------------------|
| 实训要求 | <ol> <li>使用绘图工具箱</li> <li>多图层</li> <li>创建补间动画</li> </ol> |
| 要点提示 | 关键帧的设置                                                   |
| 操作步骤 | (空,由学生自己完成)                                              |
| 小结   | (空,由学生自己完成)                                              |

## 4.5 拓展训练